## 重新申请广东省胸痛中心验收的操作步骤

#### 1. 查看状态

单位之前已经申请过广东省胸痛中心验收,但没有通过的单位,在《中国胸痛中心认证数据管理平台》(https://data.cpccn.org/CcpcSystem)上的"建设材料"界面就会如下图1所示。

|         | * 质量改进会文件作为目前既控考核的硬性指标,请贵院至少一个季度上传一次,数据将自动同步到苏州平台:现在上传: <b>质量改进会文件</b>                   |
|---------|------------------------------------------------------------------------------------------|
| 블 患者列表  | < 广东省认证的历史认证材料的下载列表。历史认证材料列表                                                             |
| 블 十三五项目 | 请注意:"材料"两个字颜色意义与各种上传状态的资目数:<br>●红色"材料"表示都没有上传: 27条 ●蓝色"材料"表示已部分上传: 2条 ●橙色"材料"表示需定期上传: 0条 |
| 📇 概要信息  | ●紫色"材料"扬计下个月上传: ◎条 ●绿色"材料"表示已全部上传: 29条                                                   |
| ▲ 数据统计  | 查询: ◎国家版 ◎广东版 认证类型: ◎ 基层版 ◎ PCI版上传状态▼                                                    |
| 🗳 建设材料  | 再准注措施: 22 溶栓 22 转运PPCI 本校PPCI                                                            |
| 🜖 数据对接  | 要素一 基本条件与资质                                                                              |
| 💼 总部对接  | 要素二 对急性胸痛患者的评估及救治                                                                        |
|         | 要素三 院前急救系统与院内绿色通道的整合                                                                     |
|         | 要素四 培训与教育                                                                                |
|         | 要素五 持续改进                                                                                 |
|         | 当前胸痛中心认证状态:认证不通过                                                                         |

图 1

## 2. 重新申请验收

单位如果想申请参与新一次批次的验收,可登录 《中国胸痛中心网》 (https://www.cpccn.org),然后点击界面下的"重新申请验收"(图2)。点击"重新申请验 收"后,单位的状态就会变成"资格预审通过"(图3)。

| 🐨 🍻 中        |                                                                                            | 胸痛中心                             |        |                        |  |
|--------------|--------------------------------------------------------------------------------------------|----------------------------------|--------|------------------------|--|
| 首页   认证   通知 | 家公告                                                                                        | 「「「「「「」」」」<br>「「「「」」」」<br>「「」」」」 | 榜 新闻   | 发布   会议动态   下载区   关于我们 |  |
| 会员中心         |                                                                                            | 广东省胸痛中心;                         | 人证评分细则 | - 自我评估                 |  |
| 机构信息         | 的信息         状态:认证不通过           副购痛中心认证数据管理         ***如果表单位模据实际情况希望更改认证类型,请点击此处,重新选择认证类型!  |                                  |        |                        |  |
| 中国胸痛中心认证数据管理 |                                                                                            |                                  |        |                        |  |
| 云平台          | 医院名称:广东省机构认证测试【广东基层版】                                                                      |                                  |        |                        |  |
| 广东省胸痛中心认证    | 医疗机构执业许可证扫描件:                                                                              |                                  |        |                        |  |
| 注册及材料提交操作流程  | 文件名称: 006. jpg , 上传时间: 2017-11-24 15:16:31 <b>重新上传</b>                                     |                                  |        |                        |  |
| 特刊推荐         | 加盖公章的医院负责人承诺全力支持参加中国胸痛中心认证工作承诺函扫描件:<br>文件名称: 3.jpg , 上传时间: 2018-12-05 10:03:46 <b>重新上传</b> |                                  |        |                        |  |
|              | 医院名称                                                                                       | 广东省机构认证测试                        | 地址     | 广东省 广州市 广东省广州市越秀区      |  |
|              | 评审编号                                                                                       |                                  | 认证类型   | 广东基层版                  |  |
|              | 注册时间                                                                                       | 2017年11月24日                      | 评审日期   |                        |  |
|              | 负责人                                                                                        | 夏莉                               | 手机号码   | 18218594712            |  |
|              | 联系人                                                                                        | 李霞 手机: 15622126509               | 邮箱     | 15644562653@163.com    |  |
| 抑若化胸癌中心建设与   | 认证不通过,任何疑问请联系中国胸痛中心认证办公室!如果您需要继续申请认证,需要重新正式申请认证,并提交新的承诺函!                                  |                                  |        |                        |  |
| STEMI救治      | 音选再演注策略: ◎ 清栓 ◎ 特运PPCI ◎ 本院PPCI 次选再撤注策略: □ 清栓 🗹 转运PPCI 🗌 本院PPCI                            |                                  |        |                        |  |
|              | 只有完成云平台上的材料提交,才能点击【申请材料初审】!<br>申请材料初审 目动退出认证 重新申请认证                                        |                                  |        |                        |  |

图 2

| 🔮 🍻 ቀ                                                                           |                                                                                                    | 胸痛中心<br>CHEST PAIN CENT                                          |           |                        |  |  |
|---------------------------------------------------------------------------------|----------------------------------------------------------------------------------------------------|------------------------------------------------------------------|-----------|------------------------|--|--|
| 首页   认证   通知与                                                                   | 这告                                                                                                    | 广东省胸痛中心建设   胸痛中心                                                 | 傍   新闻》   | 发布   会议动态   下载区   关于我们 |  |  |
| 会员中心                                                                            | 广东省胸痛中心认证评分细则 一 自我评估                                                                                                    |                                                                  |           |                        |  |  |
| 机构信息                                                                            | 犬态:资格预审通过                                                                                                    |                                                                  |           |                        |  |  |
| 中国胸痛中心认证数据管理                                                                    | **** 如果贵单位根据实际情况希望更改认证类型,请点击此处,重新选择认证类型!                                                                                                    |                                                                  |           |                        |  |  |
| 云平台                                                                             | 医院名称:广东省机构认证测试【广东基层版】                                                                                                    |                                                                  |           |                        |  |  |
| 广东省胸痛中心认证                                                                       | 医疗机构执业许可证扫描件:                                                                                                    |                                                                  |           |                        |  |  |
| 注册及材料提交操作流程                                                                     | 文件名称: 006. jpg , 上传时间: 2017-11-24 15:16:31 重新上传                                                                                                    |                                                                  |           |                        |  |  |
| 加盖公章的医院负责人承诺全力支持参加中国胸痛中心认证工作承诺函扫描件:       方件名称:3.jpg , 上传时间:2018-12-05 10:03:46 |                                                                                                    |                                                                  |           |                        |  |  |
| Carla Con                                                                       | 医院名称                                                                                                    | 广东省机构认证测试                                                        | 地址        | 广东省 广州市 广东省广州市越秀区      |  |  |
|                                                                                 | 评审编号                                                                                                    |                                                                  | 认证类型      | 广东基层版                  |  |  |
|                                                                                 | 注册时间                                                                                                    | 2017年11月24日                                                      | 评审日期      |                        |  |  |
|                                                                                 | 负责人                                                                                                    | 夏莉                                                               | 手机号码      | 18218594712            |  |  |
|                                                                                 | 联系人                                                                                                    | 李霞 手机: 15622126509                                               | 邮箱        | 15644562653@163.com    |  |  |
| 规范化胸痛中心建设与                                                                      | 首选再灌注策                                                                                                    | 略: <sup>©</sup> 落栓 <sup>©</sup> 转运PPCI <sup>©</sup> 本院PPCI 次选再灌注 | :策略: □ 溶栓 | - ✓ 转运PPCI - 本院PPCI    |  |  |
| STEMI救治                                                                         | • 要素                                                                                                    | 一 基本条件与资质                                                        |           |                        |  |  |
| ★▲●●●●●●●●●●●●●●●●●●●●●●●●●●●●●●●●●●●●                                          |                                                                                                    |                                                                  |           |                        |  |  |
|                                                                                 |                                                                                                    |                                                                  |           |                        |  |  |
|                                                                                 | Finite State     Finite     Finite |                                                                  |           |                        |  |  |
|                                                                                 |                                                                                                    |                                                                  |           |                        |  |  |
| 2011台日内图察病小公寓                                                                   | 只有完成云平台上的材料提交,才能点击【申请材料初审】!      申请材料初审    自动退出认证                                                                                                    |                                                                  |           |                        |  |  |

图 3

# 3. 修改验收版本或基层版的首选再灌注策略

如果单位觉得之前选择的验收版本(PCI版或基层版)或基层版的首选再灌注策略或次选再灌注策略不再适合目前医院实际情况,需要进行修订,可登录《中国胸痛中心认证数据管理云平台》(https://data.cpccn.org/CcpcSystem)进行修改。

登录《中国胸痛中心认证数据管理云平台》,在"建设材料"界面上,点击右侧的"设 置验收类型"(图 4),进行修改。

|                          | ▲ 低量砂油全文件化为目前所均差核的硬件指标, 诸害能至小一个季度上往一次, 数据总自动回去到苏州平台! 砌在上谷, <b>质量改油会文性</b>                      |
|--------------------------|------------------------------------------------------------------------------------------------|
| ☱ 患者列表                   | 《广东省认证的历史认证材料的下载则表。历史认证材料列表                                                                    |
| 😫 十三五项目                  | 请主意:"材料"两个字颜色意义与各种上传状态的奈目载:<br>●红色"材料"表示都没有上传: 29条 ●蓝色"材料"表示已部分上传: 2条 ●橙色"材料"表示需定期上传: 0条修改认证版本 |
| 🔓 概要信息                   | ●紫色"材料"预计下个月上传: ◎条 ●绿色"材料"表示已全部上传: 33条 或再灌注措施                                                  |
| 止 数据统计                   | 查询: ◎国家版 ◎广东版 认证类型: ◎ 基层版 ◎ PCI版 上传状态 提交 投盘认证类型 常见问题解析,并相提交操作流程                                |
| 😫 建设材料                   | 再基注措施: 図 溶栓 図 转运PPCI 図 本院PPCI                                                                  |
| <ul> <li>数据对接</li> </ul> | 要素一 基本条件与资质                                                                                    |
|                          | 要素二 对急性胸痛患者的评估及救治                                                                              |
|                          | 要素三 院前急救系统与院内绿色通道的整合                                                                           |
| ● 系统管理                   | 要素四 培训与教育                                                                                      |
|                          | 要素五 持续改进                                                                                       |

图 4

# 4. 申请材料初审

单位重新申请验收之后,可登录《中国胸痛中心认证数据管理平台》 (https://data.cpccn.org/CcpcSystem),在"建设材料"界面上继续进行材料的上传,材料上 传完成后,再点击界面下的"申请材料初审"(图5)

| Carlos Carlos |                  | 匈痛中心认证数据管理云平台                                                                                                    |                        |
|---------------|------------------|----------------------------------------------------------------------------------------------------|------------------------|
| Ŷ             |                  | · · · · · · · · · · · · · · · · · · ·                                                                                                    | 【当前用户: 3 注销            |
| ≡             | 患者列表             | <ul> <li>局量改进会文件作为目前病控考虑的硬性指标,请删除至少一个季度上传一次,就据将自动网步到防州平台!现在上传: 局量改进会文</li> <li>广东省认证的历史认证材料的下载列表。历史认证材料列表</li> </ul>                                         | 4<br>                  |
| B             | 十三五项目<br>概 要 信 息 | 講主意:     "村科"两个李颜色意义与各种上传状态的条目数:       ●紅色 "材料"表示都没有上传:     29条       ●紅色 "材料"表示都没有上传:     25条       ●紫色 "材料" 预计下个月上传:     0条       ●紫色 "材料" 预计下个月上传:     0条 | 0条                     |
| dı.           | 数据统计             | 查询: ◎ 国家飯 ◎ 广东版 认证类型: ◎ 基层版 ◎ PCI版                                                                                                    | 设置认证类型 常见问题解答 材料提交操作流程 |
|               | 建设材料             | 再准注措施: 図 溶栓 図 検运PPCI 図 本検PPCI                                                                                                    |                        |
| ٩             | 数据对接             | 要素一 基本条件与资质                                                                                                    |                        |
| 1             | 总部对接             | 要素二 对急性胸痛患者的评估及救治                                                                                                    |                        |
| 1             | 同步日志             | 要素三 院前急救系统与院内绿色通道的整合                                                                                                    |                        |
| ø             | 系统管理             | 要素四 培训与教育                                                                                                    |                        |
| 4             |                  | 要素五 持续改进                                                                                                    |                        |
|               |                  | 当前胸痛中心认证状态:资格预审通过 申请材料初审                                                                                                    |                        |

图 5